## 在来工法から一部金物工法への変更方法

サンプルデータの「STRDESIGN サンプル V14 (3 階・在来・布基礎)」を例に、変更方法を示します。

| 物件垂号             | 物件名                       | ファイルタ                        | 13-32-32    | 重新日        |
|------------------|---------------------------|------------------------------|-------------|------------|
| 999951-04-0023-2 | N/THE                     | FIPOS)/(FIP修正)               | V14-02-002  | 2010/03/09 |
| 999951-04-0023-2 |                           | FIPOSV                       | V14-02-002  | 2010/03/09 |
|                  | STRDESIGNサンブル(構造自動前)      | STRDESIGNサンブルV14(構造自動前)      | V14-03-001  | 2010/08/31 |
|                  | STRDESIGNサンブル(構造自動)()     | STRDESIGNサンブルV14(構造自動)(を)    | V14-03-001  | 2010/11/01 |
|                  | STRDESIGNサンブル(混構造)        | STRDESIGNサンプルV14(混構造)        | V14-03-001  | 2010/08/31 |
|                  | STRDESIGNサンブル(2階・在来・布基礎)  | STRDESIGNサンプルV14(2階・在来・布基礎)  | V14-03-001  | 2010/08/31 |
|                  | STRDESIGNサンブル(3階・在来・布基礎)  | STRDESIGNサンプルV14(3階・在来・布基礎)  | V14-03-001  | 2010/08/31 |
|                  | STRDESIGNサンブル(3階・金物・ベた基礎) | STRDESIGNサンプルV14(3階・金物・ベた基礎) | V14-03-001  | 2010/08/31 |
|                  | STRDESIGNサンブル(2階・在来・布基礎)  | サンプル√14(2階・在来・布基礎→混構造)       | V14-01-002  | 2009/12/08 |
|                  |                           | モデルプラン                       | V14-02-002  | 2010/03/04 |
|                  |                           | モデルプラン1(2)                   | V14-02-002  | 2010/03/09 |
|                  |                           | モデルプラン1(3)                   | V14-02-002  | 2010/03/12 |
|                  |                           | エデルゴーンオ (2)                  | 1/14-02-002 | 2010/02/08 |

1) サンプルデータを開き、ファイルメニューの"追加インポート"を選択します。
 金物工法(プレセッター)のファイルを開きます。

| 🕻 STRDESIGNサンブルV14(3階・在来・布基                                                                 | 曜).mld           | - Modeler                      |                                                |                                          |                                                                                                    |                                    |
|---------------------------------------------------------------------------------------------|------------------|--------------------------------|------------------------------------------------|------------------------------------------|----------------------------------------------------------------------------------------------------|------------------------------------|
| ファイル(E) 編集(E) 入力制御仰 表示(V) ツール(I                                                             | ) ^#7°( <u>H</u> | )                              |                                                |                                          |                                                                                                    |                                    |
| 新規作成(N)<br>開( @)<br>再読み込み(L)                                                                | Ctrl+N<br>Ctrl+O | 2- I7-                         |                                                |                                          |                                                                                                    |                                    |
| 閉じる(©)<br>上書き保存( <u>©</u> )<br>名前を付けて保存( <u>A</u> )                                         | Ctrl+S           | を<br>「深さ X<br>直<br>加<br>五<br>効 |                                                |                                          |                                                                                                    |                                    |
| <b>テンフ<sup>®</sup>レートとして(保存(I)</b><br>部材テンフ <sup>®</sup> レートテ <sup>®</sup> ー対保存( <u>B</u> ) |                  | A La deal A                    | ファイルを開く                                        |                                          |                                                                                                    |                                    |
| インホ <sup>e</sup> ート @<br>エクスホ <sup>e</sup> ート ( <u>E</u> )                                  |                  | 渡 (80度 左<br>180度 反             | ファイルの場所①:                                      | 🔁 Template                               | <b>▼</b> ← <b>€</b>                                                                                                    | r 🗐 🕈                              |
| 追加インホ°ート(D)                                                                                 |                  |                                | ayer                                           |                                          | <ul> <li>         ・</li> <li>         ・</li></ul> | /レートV14.csv                        |
| ED刷( <u>P</u> )<br>フリンタの設定(R)                                                               | Ctrl+P           |                                | □ parts<br>□ TempFormat<br>■ J耐震開ロフレー          | -ム(筋かい)用テンプレートV14.csv                    | <ul> <li>         ・・・・・・・・・・・・・・・・・・・・・・・・・・・・・</li></ul>                                                                                                    | ッテノフレートV14.cs<br>ンプレートV14.cs<br>sv |
| <u>1</u> STRDESIGNサンブルV14(3階・在来・布基礎).mld<br>2 勾配梁サンブル.mld                                   |                  |                                | <ul> <li>J耐震開ロフレー</li> <li>金物工法(HQ金</li> </ul> | -ム(合板)用テンプレートV14.csv<br>ミ物)テンプレートV14.csv | 国在来工法(M910)テンプ 国樹種別強度 G 動 .csv                                                                                                    | レートV14.csv                         |
|                                                                                             |                  |                                |                                                |                                          |                                                                                                    |                                    |
|                                                                                             |                  |                                | ファイル名(N):                                      | 金物工法(プレセッター)テンプレー                        | -FV14.csv                                                                                                    | 開((())                             |
|                                                                                             |                  |                                | ファイルの種類(工):                                    | CSV ファイル (*.csv;*.txt)                   | •                                                                                                    | キャンセル                              |

2) インポート情報の選択画面で、「インポート情報を使用しない」を選択→次へボタンを押下します。

| →木 <sup>0</sup> →ト!(表表得馬行                             | 30k |  |
|-------------------------------------------------------|-----|--|
| ()ボート情報を使用しない)<br>efaun<br>フスターレコード削除<br>診物工法データインボート |     |  |
| ロ社CADデータ連携インボート(金初二法用)<br>回社CADデータ連携インボート(在来工法用)      |     |  |
|                                                       |     |  |
|                                                       |     |  |
|                                                       |     |  |
|                                                       |     |  |
| 詳細を設定する                                               |     |  |

3) 追加インポート情報の設定画面で、分類名「梁端金物情報・梁端金物名称(枝番1・2)」の操作ダウンリストから"追加"を選択し、「柱頭・柱脚金物(金物工法用)」の操作ダウンリストから"置換" を選択→次へボタンを押下します。

| ?ラーム│ 分類コート | 「デー処分」 | 枝番         | 分類名            | 基本  | インポート |                                                                                                    | 操作                        |          | - 1 |
|-------------|--------|------------|----------------|-----|-------|----------------------------------------------------------------------------------------------------|---------------------------|----------|-----|
| AA141130    | 0      | 0          | 仕口断面名称         | 3   |       |                                                                                                    |                           |          |     |
| AA141130    | 0      | 1          | 仕口断面名称         | 1   | 1     |                                                                                                    |                           |          |     |
| AA141140    | 0      | 0          | 梁端金物情報         |     | 40    | 追加                                                                                                    |                           |          |     |
| AA141150    | 0      | 0          | 梁端金物名称         |     | 6     | 追加                                                                                                    |                           |          |     |
| AA141150    | 0      | 1          | 梁端金物名称         |     | 2     | 追加                                                                                                    |                           | -        |     |
| AA150100    | 0      | 1          | 鉄筋強度           | 3   | 3     |                                                                                                    |                           |          |     |
| AA150200    | 0      | 0          | アンカーボルト強度      | 4   |       | 追加                                                                                                    |                           |          |     |
| AA150200    | 0      | 1          | アンカーボルト強度      | 4   | 4     | 邊加: 分類                                                                                                    | い誰からす                     |          |     |
| AA160100    | 0      | 0          | コンクリート強度       | 3   |       | 22川:73()<br> 罟趣                                                                                                    | NHOCC                     |          |     |
| AA160100    | 0      | 1          | コンクリート強度       | 15  | 15    | 置換:分類:                                                                                                    | があるとき置換えない                |          |     |
| AA210100    | 0      | 0          | 偏心率            | 3   |       | 置換:分類)                                                                                                    | が無いときは置換えな                | ()<br>() |     |
| AB010101    | 0      | 0          | 屋根領域(自身情報)     | 9   |       | 置換:エラー                                                                                                    | ~帯域指定<br>はヘニ、 クォニキはゆう     | z        |     |
| AB020101    | 0      | 0          | 小屋束(自身情報)      | 38  |       | 直探・ 頂花 <br>  罟換・ 冬件                                                                                                    | 首のチョンで直さ探え<br>ことってデータを置き掛 | つ<br>タラス |     |
| AB020102    | 0      | 0          | 母屋             | 18  |       | 置換:DLLで                                                                                                    | 判定したデータを置き                | 換える      |     |
| AB040300    | 0      | 0          | 構造設計条件レコード     | 13  | 13    | 更新:DLLで                                                                                                    | 更新する                      |          |     |
| AD020101    | n      | Π          | <b>1</b>       | 123 |       | 削除                                                                                                    |                           |          |     |
| BA010400    | 0      | 1          | 柱丽·柱脚金物什样      | 22  | 22    |                                                                                                    |                           |          |     |
| BA010410    | 0      | 0          | 柱頭・柱脚金物(金物工法用) | 1   | 9     | 罟換                                                                                                    |                           | •        |     |
| BA010500    | 0      | - <b>-</b> | 使彩材端部接合部住裸     | 2   | 2     | Contract of the second second se |                           |          |     |
| BA010510    | 0      | 0          | 壁量計算結果判定基準値    | 1   | 1     |                                                                                                    |                           |          |     |
| 1           |        |            |                |     |       |                                                                                                    |                           |          |     |

追加インポート開始の確認画面で完了ボタンを押下します。 処理中の画面が出て、その後インポートが完了します。

| 追加インポート開始の確認                                                                                                    |                                |
|----------------------------------------------------------------------------------------------------|--------------------------------|
| i登加・レポート智能の準備ができました。<br>通加・レポート各間転する場合は其代で「ボタンをクリックして下さい。<br>実行を取り上めたい場合には【キャルゆがチジをクリックして下さい。<br>対象ファイル:C¥Program Files¥STRDESIGN V14¥DATA¥STRDESIGNサンプルV14(3階・在来・布基礎) mld<br>遠加インポートファイル:C¥Program Files¥STRDESIGN V14¥Modeler¥Template¥金物工法(プレセッター)テンプレートV14.csv<br>インポート情報: (インポート情報を使用しない) |                                |
|                                                                                                    | 机理中                            |
|                                                                                                    | 2-1 ( ···                      |
|                                                                                                    | 追加インボートの処理中です。<br>しばらくお待ちください。 |
|                                                                                                    |                                |
| 〈戻る(日) (一元)                                                                                                    | +v>tu                          |

## 4) 建物概要

物件情報タブの建物概要を選択し、プロパティ画面で工法の「2-一部金物工法」を選択→更新ボタンを 押下します。

| ■<br>■<br>■<br>■<br>■<br>■<br>■<br>■<br>物件情報<br>基本情報<br>数地概要<br>量物概要<br>是高高さ・面積(<br>・<br>性能評価等級<br>へルフ |                                                                                                    |
|----------------------------------------------------------------------------------------------------|----------------------------------------------------------------------------------------------------|
|                                                                                                    | Image: registration in the second of the second of th |

5) 工法を変更したい梁のプロパティで仕口コード(始点)(終点)と金物コード(始点)(終点)を指 定します。

## ①在来仕口を使用する場合

- a) 仕口コードを「0-勝負けから自動設定」
- b)金物コードを「0-金物なし」

| フ <b>゚</b> ロハ <b>゚</b> ティ |               |   |
|---------------------------|---------------|---|
| 梁                         |               |   |
| 項目                        | 内容            | ^ |
| 樹種                        | 0 - 使用木材で指定   |   |
| 断面寸法 W(mm)                | 0.0           |   |
| 断面寸法 H(mm)                | 0.0           |   |
| 計算結果の出力指定                 | 0-通常出力        |   |
| タイプ                       | 3 - 胴差        |   |
| 持出梁種別                     | 0-一般梁         |   |
| 持出端部フラグ                   | 0 - 終点        |   |
| 接合レベル差(始点)                | 0.00          |   |
| 接合レベル差(終点)                | 0.00          |   |
| 勝・負フラグ(始点)                | 1-負け          |   |
| 勝・負フラグ(終点)                | 1-負け          |   |
| 仕口コード(始点)                 | 0 - 勝負けから自動設定 |   |
| 仕口コード(終点)                 | 0 - 勝負けから自動設定 |   |
| 金物コード(始点)                 | U-金物なし        |   |
| 金物コード(終点)                 | 0 - 金物なし      |   |

| ②金物工法の金物を使用する場合   |
|-------------------|
| a)仕口コードを「99-仕口なし」 |
| b)金物コードを「1-自動設定」  |

| フ <b>゚</b> ロパ゚゚ティ |             |   |
|-------------------|-------------|---|
| 梁                 |             |   |
| 項目                | 内容          | ^ |
| 樹種                | 0 - 使用木材で指定 |   |
| 断面寸法 W(mm)        | 0.0         |   |
| 断面寸法 H(mm)        | 0.0         |   |
| 計算結果の出力指定         | 0 - 通常出力    |   |
| タイプ               | 3 - 胴差      |   |
| 持出梁種別             | 0-一般梁       |   |
| 持出端部フラグ           | 0-終点        |   |
| 接合レベル差(始点)        | 0.00        |   |
| 接合レベル差(終点)        | 0.00        |   |
| 勝・負フラグ(始点)        | 1-負け        |   |
| 勝・負フラグ(終点)        | 1-負け        |   |
| 仕口コード(始点)         | 99 - 仕口なし   |   |
| 仕口コード(終点)         | 99 - 仕口なし   |   |
| 金物コード(始点)         | 1-目動設定      |   |
| 金物コード(終点)         | 1-自動設定      |   |

6) 工法を変更したい柱のプロパティで柱頭柱脚金物(金物工法)(入力)を指定します。

| ①通常の金物を使用            | 用する場合             |   |
|----------------------|-------------------|---|
| 「99-金物なし」            |                   |   |
|                      |                   |   |
| フ <b>゚</b> ロパティ      |                   | × |
| 柱                    |                   |   |
|                      | 内容                |   |
| 柱頭金物の許容応力度           | 0.00              |   |
| 検定値(圧縮)              | 0.31              |   |
| 検定値(めり込み)            | 0.24              |   |
| 検定値(柱脚)              | 0.00              |   |
| 検定値(柱頭)              | 0.00              |   |
| 最大応力検討結果             | 0 – OK            |   |
| めり込み応力検討結果           | 0 - OK            |   |
| 柱脚金物の引き抜きに対する検討結果    | 0 - OK            |   |
| 柱頭金物の引き抜きに対する検討結果    | 0 - OK            |   |
| 樹種(設定値)              | 1037 - べいつが(甲種構造) |   |
| 断面寸法Wl設定値)           | 120.0             |   |
| 断面寸法H段定值)            | 120.0             |   |
| 柱受け種類コード             | 0 - なし(内部柱)       |   |
| 柱受けまでの高さ             | 0.00              |   |
| 指定鉛直荷重区分             | 0 - 指定荷重を考慮しない    |   |
| 指定鉛直荷重(N)            | 0.00              |   |
| 指定積雪荷重(N)            | 0.00              |   |
| 勝・負フラグ(下端)(設定値)      | 1 - 梁勝ち           |   |
| 勝・負フラグ(上端)(設定値)      | - 采勝ち             |   |
| 柱頭柱脚金物(下端)(金物工法)(入力) | 99 - なし(在来金物使用)   |   |
| 柱頭柱脚金物(上端)(金物工法)(入力) | 99 - なし(在来金物快/  ▼ |   |

| ②金物工法の金物を使用する場合 |  |
|-----------------|--|
| 「0-自動設定(又はなし)」  |  |

| ጋ°ቢΛ*ティ              |                   | × |
|----------------------|-------------------|---|
| 柱                    |                   |   |
| 項目                   | 内容                | ^ |
| 柱頭金物の許容応力度           | 0.00              |   |
| 検定値(圧縮)              | 0.31              |   |
| 検定値(めり込み)            | 0.24              |   |
| 検定値(柱脚)              | 0.00              |   |
| 検定値(柱頭)              | 0.00              |   |
| 最大応力検討結果             | 0 - OK            |   |
| めり込み応力検討結果           | 0 – OK            |   |
| 柱脚金物の引き抜きに対する検討結果    | 0 - OK            |   |
| 柱頭金物の引き抜きに対する検討結果    | 0 – OK            |   |
| 樹種 殿定値)              | 1037 - べいつが(甲種構造) |   |
| 断面寸法W段定值)            | 120.0             |   |
| 断面寸法H段定值)            | 120.0             |   |
| 柱受け種類コード             | 0 - なし(内部柱)       |   |
| 柱受けまでの高さ             | 0.00              |   |
| 指定鉛直荷重区分             | 0 - 指定荷重を考慮しない    |   |
| 指定鉛直荷重(N)            | 0.00              |   |
| 指定積雪荷重(N)            | 0.00              |   |
| 勝・負フラグ(下端)(設定値)      | 1 - 梁勝ち           |   |
| 勝・負フラグ(上端)(設定値)      | 1 - 梁勝ち           |   |
| 柱頭柱脚金物(下端)(金物工法)(入力) | 0 - 自動設定(又はなし)    |   |
| 柱頭柱脚金物(上端)(金物工法)(入力) | 0-自動設定(又はなし ▼     |   |

7)構造計算タブの構造計算実行をダブルクリックして、計算を実行します。

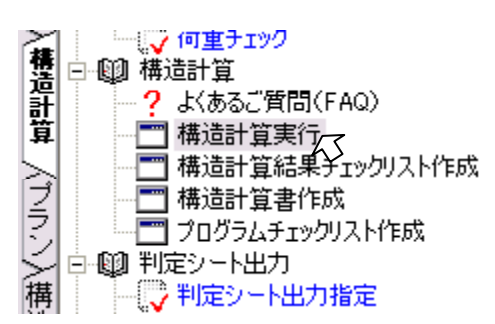

8)構造計算書作成を開き、「5.1 柱頭・柱脚の接合金物の検討(標準計算法)」「5.2 横架材端部接合部 の検定(標準計算法)」で指定した工法に変更されていることを確認します。

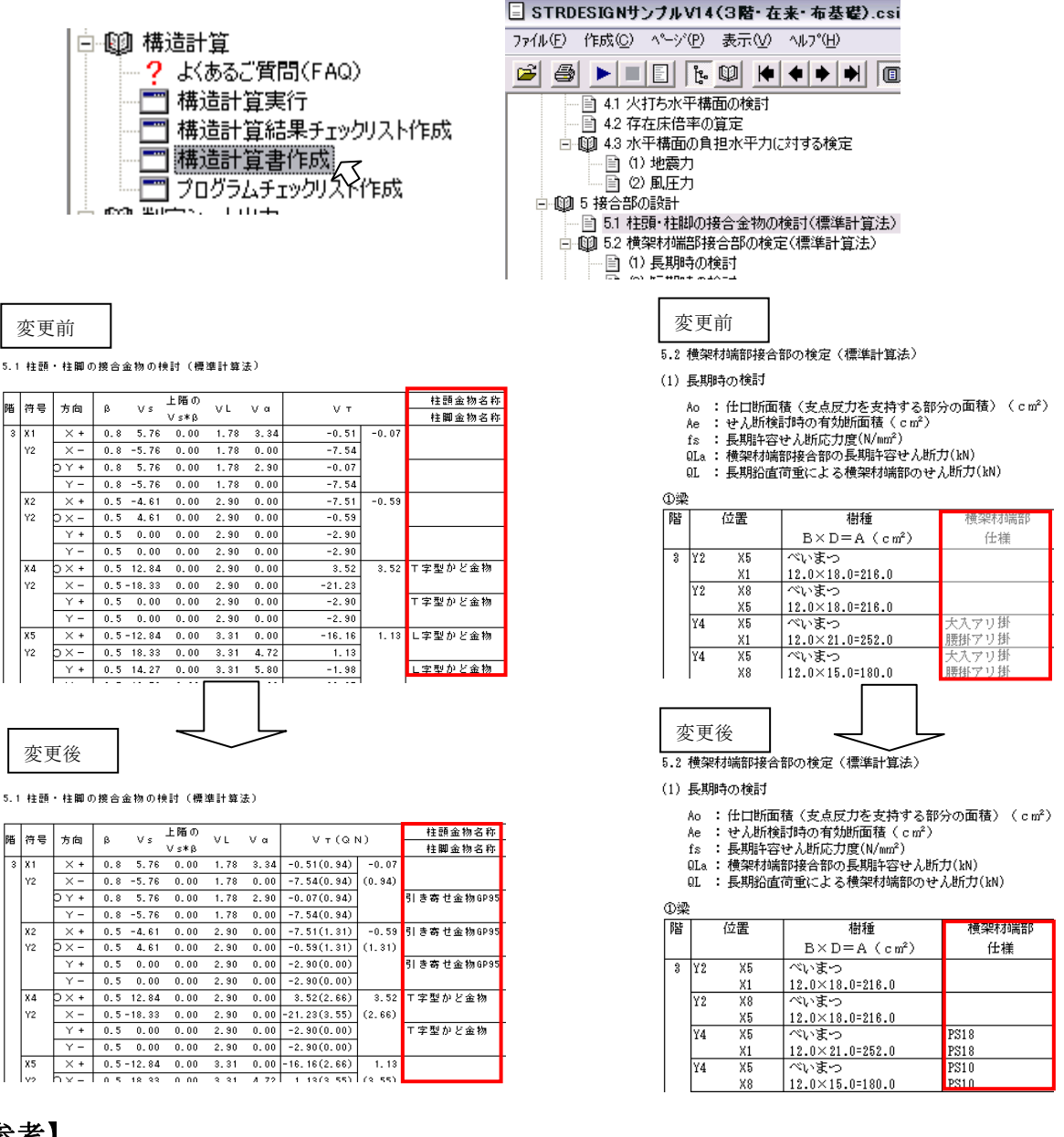

【参考】

一部金物工法についての詳細は、

STR\_HELP「5.17一部金物工法」をご参照ください。